# ا عارج ELAM تي طمنلا المتحول ال العامي الج Series

# المحتويات

<u>المقدمة</u> طوبولوجيا تحديد محرك إعادة توجيه الدخول تكوين المشغل بدء الالتقاط ترجمة النتائج تحقق إضافي

### المقدمة

يصف هذا المستند الخطوات المستخدمة لإجراء ELAM على وحدات M-Series (N7K) M-Series (N7K) النمطية، ويشرح أكثر المخرجات صلة، ويصف كيفية تفسير النتائج.

**تلميح**: ارجع إلى وثيقة <u>نظرة عامة على ELAM</u> للحصول على نظرة عامة على ELAM.

# طوبولوجيا

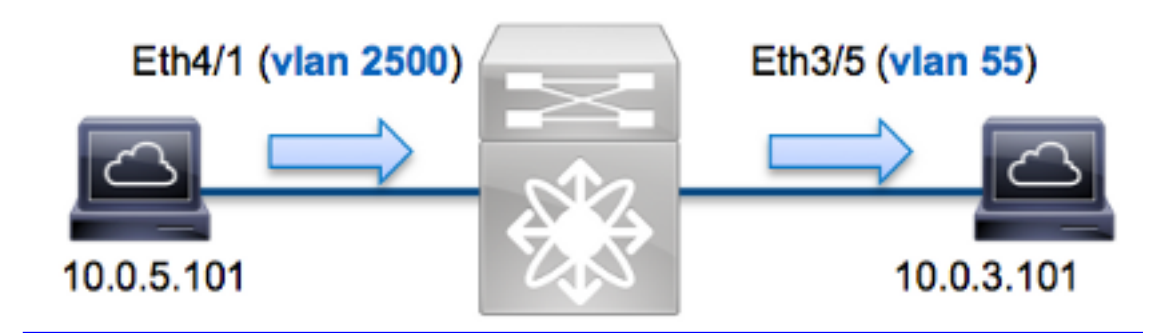

في هذا المثال، يرسل مضيف على شبكة VLAN رقم 2500 (10.0.5.101)، ميناء ETH4/1 طلب بروتوكول رسائل التحكم في الإنترنت (ICMP) إلى مضيف على شبكة VLAN رقم 55 (10.0.3.101)، منفذ ETH3/5. يتم إستخدام ELAM لالتقاط هذه الحزمة الواحدة من 10.0.5.101 إلى 10.0.3.101. من المهم تذكر أن ELAM يسمح لك التقاط إطار واحد.

لتنفيذ ELAM على N7K، يجب أولا الاتصال بالوحدة النمطية المناسبة (يتطلب هذا امتياز إدارة الشبكة):

... Attaching to module 4 '.\$' To exit type 'exit', to abort type module-4#

### تحديد محرك إعادة توجيه الدخول

يتوقع حركة مرور أن يدخل المفتاح على ميناء ETH4/1. عندما تقوم بفحص الوحدات النمطية الموجودة في النظام، سترى أن **الوحدة النمطية 4** هي وحدة نمطية من السلسلة M. من المهم تذكر أن N7K يتم توزيعها بالكامل، وأن الوحدات النمطية، وليس المشرف، تتخذ قرارات إعادة التوجيه لحركة مرور مستوى البيانات.

ModPortsModule-TypeModelStatusGbpsEthernetN7K-M132XP-12ok 10323MbpsEthernetModuleN7K-M148GT-11ok 10/100/1000484\* Supervisor module-1XN7K-SUP1active05Supervisor module-1XN7K-SUP1ha-standby06

بالنسبة للوحدات النمطية من الفئة M، قم بتنفيذ ELAM على محرك إعادة توجيه الطبقة 2 (L2) باستخدام الاسم الرمزي الداخلي Eureka. لاحظ أن ناقل بيانات L2 FE (DBUS) يحتوي على معلومات الرأس الأصلية قبل عمليات البحث من المستويين L2 و 3 (L3)، وأن ناقل النتائج (RBUS) يحتوي على النتائج بعد عمليات البحث في كل من المستوى 3 والمستوى 2. يتم إجراء البحث عن L3 بواسطة L3/الطبقة 4 (FE) (L4 مع الاسم الرمزي الداخلي Lamira، والذي هو العملية نفسها المستخدمة على النظام الأساسي للمحول Series 6500 Series Supervisor Engine 2T الذي يشغل 20

يمكن أن تستخدم وحدات N7K M-Series العديد من شبكات FE لكل وحدة نمطية، لذلك يجب تحديد ASIC Eureka الذي يتم إستخدامه ل FE على المنفذ ETH4/1. دخلت هذا أمر in order to دققت هذا:

> module-4# show hardware internal dev-port-map (some output omitted) \_\_\_\_\_ CARD\_TYPE: 48 port 1G Front Panel ports:48< \_\_\_\_\_ :Device name Dev role Abbr num\_inst \_\_\_\_\_ DEV\_LAYER\_2\_LOOKUP **L2LKP** 1< Eureka +-----+ +----+++FRONT PANEL PORT TO ASIC INSTANCE MAP+++-----+ +-----+ FP port PHYS SECUR MAC\_0 RWR\_0 L3LKP QUEUE SWICHF 0 0 0 **0** 0 0 0 0 **1** 0 0 0 0 0 0 0 0 2 0 2 في الإنتاج، أنت يستطيع رأيت أن ميناء ETH4/1 على Eureka (L2LKP) مثال 0.

**ملاحظة**: بالنسبة للوحدات النمطية للفئة M، تستخدم صياغة ELAM قيما مستندة إلى واحد، لذا يصبح **المثيل** 0 **هو المثيل 1** عندما تقوم بتكوين ELAM. هذه ليست حالة الوحدات النمطية من السلسلة F.

module-4# elam asic eureka instance 1
 #(module-4(eureka-elam

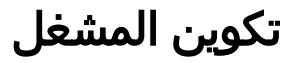

يدعم ASIC **Eureka** مشغلات ELAM ل IPv4 و IPv6 وغيرها. يجب أن يتوافق مشغل ELAM مع نوع الإطار. إذا كان الإطار هو إطار IPv4، فيجب أن يكون المشغل أيضا IPv4. لا يتم التقاط إطار IPv4 باستخدام مشغل *آخر*. وينطبق نفس المنطق على IPv6.

مع أنظمة تشغيل Nexus (NX-OS)، يمكنك إستخدام حرف علامة السؤال من أجل فصل مشغل ELAM:

| <b>?</b> module-4(eureka-elam)# <b>trigger</b>                        | dbus dbi ingress ipv4 if      |
|-----------------------------------------------------------------------|-------------------------------|
|                                                                       | (some output omitted)         |
| destination-flood                                                     | Destination Flood             |
| destination-index                                                     | Destination Index             |
| destination-ipv4-address                                              | Destination IP Address        |
| destination-mac-address                                               | Destination MAC Address       |
| ip-tos                                                                | IP TOS                        |
| ip-total-len                                                          | IP Total Length               |
| ip-ttl                                                                | IP TTL                        |
| source-mac-address                                                    | Source MAC Address            |
| vlan-id                                                               | Vlan ID Number                |
| لإطار طبقا لعناوين IPv4 المصدر والوجهة، بحيث يتم تحديد تلك القيم فقط. | على سبيل المثال، يتم التقاط ا |

تتطلب **Eureka** تعيين المشغلات ل DBUS و RBUS. هناك إثنان مختلف ربط مصد (PB) حيث أن ال rbus معطيات يستطيع أقمت. يعتمد تحديد مثيل PB الصحيح على نوع الوحدة النمطية بالضبط ومنفذ الدخول. عادة، يوصى بتكوين PB1، وإذا لم يتم تشغيل RBUS، فكرر التكوين مع PB2.

هنا مشغل DBUS:

```
module-4(eureka-elam)# trigger dbus dbi ingress ipv4 if source-ipv4-address
destination-ipv4-address 10.0.3.101 rbi-corelate 10.0.5.101
هنا مشغل RBUS:
```

module-4(eureka-elam)# trigger rbus rbi pb1 ip if cap2 1

**ملاحظة**: مطلوب الكلمة الأساسية **rbi-correlated** في نهاية مشغل DBUS لكي يتم تشغيل RBUS بشكل صحيح على CAP2 بت.

#### بدء الالتقاط

الآن أن المدخل FE انتقيت وقمت بتكوين المشغل، أنت يستطيع بدأت الالتقاط:

```
module-4(eureka-elam)# start # status أدخل الأمر status:
```

```
module-4(eureka-elam)# status
Instance: 1
EU-DBUS: Armed
trigger dbus dbi ingress ipv4 if source-ipv4-address 10.0.5.101
destination-ipv4-address 10.0.3.101 rbi-corelate
EU-RBUS: Armed
trigger rbus rbi pb1 ip if cap2 1
LM-DBUS: Dis-Armed
No configuration
```

module-4(eureka-elam)# status Instance: 1 EU-DBUS: Triggered trigger dbus dbi ingress ipv4 if source-ipv4-address 10.0.5.101 destination-ipv4-address 10.0.3.101 rbi-corelate EU-RBUS: Triggered trigger rbus rbi pb1 ip if cap2 1 LM-DBUS: Dis-Armed No configuration LM-RBUS: Dis-Armed No configuration

## ترجمة النتائج

لعرض نتائج ELAM، أدخل أوامر **show dbus** و**show rbus**. إذا كان هناك مقدار كبير من حركة المرور التي تطابق نفس المشغلات، فإن DBUS و RBUS قد يتم تشغيلهما على إطارات مختلفة. لذلك، من المهم التحقق من أرقام التسلسل الداخلي في بيانات DBUS و RBUS لضمان مطابقتها:

```
module-4(eureka-elam)# show dbus | i seq
seq = 0x05
module-4(eureka-elam)# show rbus | i seq
seq = 0x05
فيما يلي مقتطف من بيانات ELAM الأكثر صلة بهذا المثال (تم حذف بعض المخرجات):
```

```
module-4(eureka-elam)# show dbus
                                                                                    seq = 0x05
                                                                                    vlan = 2500
                                                                         source_index = 0x00a21
                                                           (13_protocol = 0x0 (0:IPv4, 6:IPv6
                                (13_protocol_type = 0x01, (1:ICMP, 2:IGMP, 4:IP, 6:TCP, 17:UDP
                                                                       dmac = 00.00.0c.07.ac.65
                                                                       smac = d0.d0.fd.b7.3d.c2
                                                                                  ip_ttl = 0xff
                                                                    ip_source = 010.000.005.101
                                                              ip destination = 010.000.003.101
                                                              module-4(eureka-elam)# show rbus
                                                                                     seq = 0x05
                                                                                    flood = 0x0
                                                                           dest_index = 0x009ed
                                                                                      vlan = 55
                                                                                     ttl = 0xfe
                                                      data(rit/dmac/recir) = 00.05.73.a9.55.41
                                                      data(rit/smac/recir) = 84.78.ac.0e.47.41
مع ال DBUS بيانات، أنت يستطيع دققت أن الإطار إستلمت على VLAN 2500 مع مصدر {upper}mac address
من d0d0.fdb7.3dc2 وغاية {upper}mac address من 000.0c07.ac65. يمكنك أيضا أن ترى أن هذا هو إطار
                             IPv4 الذي يتم الحصول عليه من 10.0.5.101، ويتم توجيهها إلى 10.0.3.101.
```

**تلميح**: هناك العديد من الحقول المفيدة الأخرى التي لم يتم تضمينها في هذا الإخراج، مثل قيمة نوع الخدمة (ToS)، وعلامات IP، وطول IP، وطول إطار L2. دخلت in order to دققت على أي ميناء الإطار يكون إستلمت، **ال src\_index** أمر (المصدر محلي هدف منطق (LTL)). دخلت هذا أمر in order to عينت LTL إلى ميناء أو مجموعة الميناء ل N7K:

> N7K# show system internal pixm info ltl 0xa21 Member info Type LTL PHY\_PORT Eth4/1 FLOOD\_W\_FPOE 0x8014

يوضح الإخراج أن src\_index من 0xa21 يخطط لمنفذ ETH4/1. هذا يؤكد أن الإطار إستلمت على ميناء ETH4/1.

مع بيانات RBUS، يمكنك التحقق من توجيه الإطار إلى شبكة VLAN رقم 55، وأن TTL يتم خفض **نسخته** من **0xff** في بيانات DBUS إلى 0xfe في **بيانات RBUS**. أنت يستطيع رأيت أن المصدر والوجهة (upper}mac address يكون أعدت إلى ac0e.4741.8478 و0005.73a9.5541، على التوالي. وبالإضافة إلى ذلك، أنت يستطيع أكدت المخرج ميناء من DEST\_INDEX (غاية LTL):

N7K# show system internal pixm info ltl 0x9ed Member info Type LTL PHY\_PORT Eth3/5 FLOOD\_W\_FPOE 0x8017 FLOOD\_W\_FPOE 0x8016 ETH3/5 من DEST\_INDEX هذا يؤكد أن الإطار أرسلت من ميناء 5.

N7K# show system internal nivm info 1t1 0v11a0

# تحقق إضافي

دخلت in order to دققت كيف المفتاح يعين ال LTL بركة، **العرض نظام داخلي عملية تحديد معلومات Itl-منطقة** أمر. الإنتاج من هذا أمر مفيد in order to فهمت الغاية من LTL إن لا يكون هو مطابق إلى ميناء طبيعي. والمثال الجيد على ذلك هو LTL **drop**:

|                    | 10/10#        | BIIOW | ayacem | Incernar | prva into  | TCT  | UNITAU |
|--------------------|---------------|-------|--------|----------|------------|------|--------|
|                    |               |       |        | 0x11     | la0 is not | conf | igured |
|                    | N7K#          | show  | system | internal | pixm info  | 1t1- | region |
| <br>LTL POOL       | TYPE<br>===== |       |        |          | SIZE       |      | RANGE  |
| <br>DCE/FC Pool    |               |       |        | 1024     | 0x0000     | to   | 0x03ff |
| SUP Inband LTL     |               |       |        | 32       | 0x0400     | to   | 0x041f |
| MD Flood           | LTL           |       |        |          | 1          |      | 0x0420 |
| Central R          | / W           |       |        |          | 1          |      | 0x0421 |
| UCAST Pool         |               |       |        | 1536     | 0x0422     | to   | 0x0a21 |
| PC Pool            |               |       |        | 1720     | 0x0a22     | to   | 0x10d9 |
| LC CPU Pool        |               |       |        | 32       | 0x1152     | to   | 0x1171 |
| EARL Pool          |               |       |        | 72       | 0x10da     | to   | 0x1121 |
| SPAN Pool          |               |       |        | 48       | 0x1122     | to   | 0x1151 |
| UCAST VDC Use Pool |               |       |        | 16       | 0x1172     | to   | 0x1181 |
| UCAST Generic Pool |               |       |        | 30       | 0x1182     | to   | 0x119f |
| LISP Pool          |               |       |        | 4        | 0x1198     | to   | 0x119b |
| Invalid SI         |               |       |        | 1        | 0x119c     | to   | 0x119c |
| ESPAN SI           |               |       |        | 1        | 0x119d     | to   | 0x119d |
| Recirc SI          |               |       |        | 1        | 0x119e     | to   | 0x119e |

| Drop DI                                | 2    | 0x119f to 0x11a0 |  |  |  |  |  |
|----------------------------------------|------|------------------|--|--|--|--|--|
| UCAST (L3_SVI_SI) Region               | 31   | 0x11a1 to 0x11bf |  |  |  |  |  |
| UCAST (Fex/GPC/SVI-ES)                 | 3648 | 0x11c0 to 0x1fff |  |  |  |  |  |
| UCAST Reserved for Future Use Region   | 2048 | 0x2000 to 0x27ff |  |  |  |  |  |
| ====================================== |      |                  |  |  |  |  |  |
| VDC OMF Pool                           | 32   | 0x2800 to 0x281f |  |  |  |  |  |

ةمجرتاا مذه لوح

تمجرت Cisco تايان تايانق تال نم قعومجم مادختساب دنتسمل اذه Cisco تمجرت ملاعل العامي عيمج يف نيم دختسمل لمعد يوتحم ميدقت لقيرشبل و امك ققيقد نوكت نل قيل قمجرت لضفاً نأ قظعالم يجرُي .قصاخل امهتغلب Cisco ياخت .فرتحم مجرتم اممدقي يتل القيفارت عال قمجرت اعم ل احل اوه يل إ أم اد عوجرل اب يصوُتو تامجرت الاذة ققد نع اهتي لوئسم Systems الما يا إ أم الا عنه يل الان الانتيام الال الانتيال الانت الما